Log-In Instructions for ATI

1. Log in to Clever and click on "ATI-Galileo"

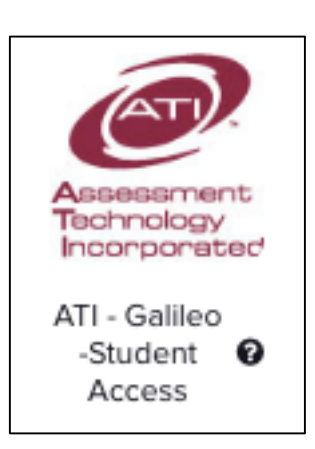

- 2. Log in:
  - a. Username: s + id#
  - b. Password: chandler80

| 🔒 Galileo K-12 Student-Parent Center |
|--------------------------------------|
|                                      |
| Login Name                           |
| Password                             |
| F 233WU U                            |
|                                      |
| SIGN IN                              |
|                                      |

3. Click on either "Take Test" or "Assignments/Dialog" to find ELA and math tests.

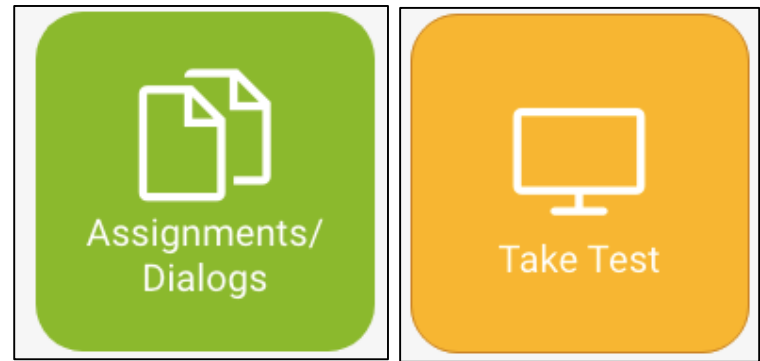

4. Students need to take all ELA and math tests listed on both pages.

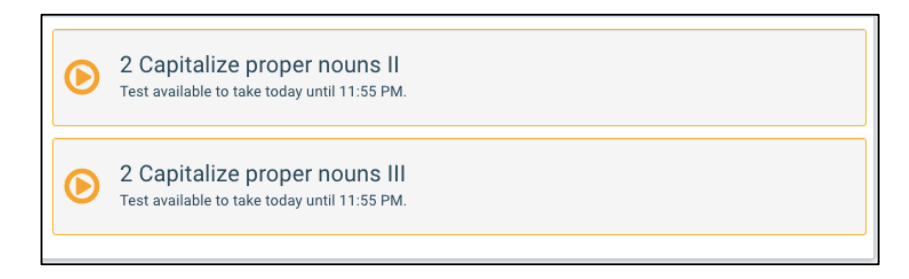